# Server Umzug

Einkaufsmonitor

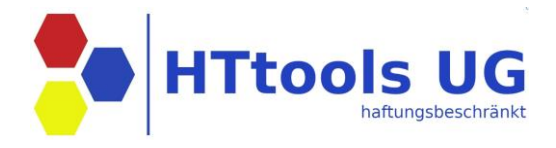

Anleitung zur Einrichtung des Einkaufsmonitors nach einem Serverumzug 1. Download der aktuellen Version

Die aktuelle Version der Software kann über die Homepage heruntergeladen werden: <u>www.httools.de</u> **Preise | Download | Kontakt** 

### 2. Anpassung der Konfigurationsdatei nach Serverumzug

Nach einem Serverumzug muss auf allen lokalen Clients bzw. auf dem Terminalserver die Datei C:\ProgramData\HTtools\Einkaufsmonitor\Settings.ini angepasst werden.

Diese Datei steuert unter anderem den Verbindungsaufbau zum Microsoft SQL Server.

### **Beispielkonfiguration:**

```
[Data]
DataTransfer = 1
KwpDrive = K:
[User]
UserManagement = 1
[DB]
UseSQLite = 0
UseSQLServer = 1
[SqlServer]
Server = DESKTOP-IB5MAU4\KWP
User = bnwin2000_admin
Password = pwk
[Features]
```

A Hinweis: Die Angaben zu Servername, Benutzer und Passwort müssen entsprechend Ihrer Systemumgebung angepasst werden.

#### 3. Lizenzdatei bereitstellen

Die Lizenzdatei mit der Endung \*.Lic befindet sich in der Regel im Verzeichnis: K:\EinkaufsMonitor\Installer

Alternativ kann sie beim Support von KWP / HTtools angefordert werden.

# Server Umzug

## Einkaufsmonitor

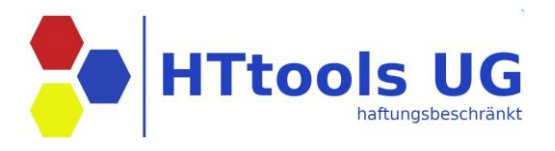

### 4. Installation

Führen Sie das Setup "EinkaufsmonitorInstaller.exe" aus. Starten Sie anschließend den Einkaufsmonitor mit einem Benutzer, der über Administrationsrechte verfügt.

#### 5. Lizenzdatei einlesen

Navigieren Sie im Programm zu: Navigationsleiste  $\rightarrow$ ?  $\rightarrow$  Informationen  $\rightarrow$  Lizenzdatei einlesen

6. Verbindungsparameter zur KWP-Datenbank prüfen/anpassen

Stellen Sie sicher, dass die Verbindungsparameter zur **KWP-Datenbank (Bnwins)** korrekt eingetragen sind: Menü: Einstellungen → Registerkarte "KWP"

KWP DB Server/Instanz desktop-ib5mau4\KWP

KWP DB Datenbank BNWINS

KWP DB Datenbank Benutzer bnwin2000\_user

KWP DB Datenbank Passwort